## Cadastro Perito (sem o uso de certificado digital)

|                                                                                                    |                                            | Inicio                                           |  |  |  |  |  |  |
|----------------------------------------------------------------------------------------------------|--------------------------------------------|--------------------------------------------------|--|--|--|--|--|--|
| Escolha uma das formas abaixo para acessar o Sistema de Peticionamento da Justiça do Trabalho/RS. <u>Guia de Utilização</u> Provimento Informações Fale Conosco                                                                                                    |                                            |                                                  |  |  |  |  |  |  |
| Login e Senha                                                                                                    | Certificação Digital                       | Primeiro Acesso                                  |  |  |  |  |  |  |
| Informe seu login e serha.                                                                                                    | Acesse com certificado digital ICP Brasil. | Realize seu cadastro para ter acesso ao sistema. |  |  |  |  |  |  |
| Login                                                                                                    | Federal                                    |                                                  |  |  |  |  |  |  |
| Entrar                                                                                                    | ciuar                                      | Cadastrar Usuário Interno                        |  |  |  |  |  |  |
| Esqueceu a senha?                                                                                                    | Saiba como obter um certificado digital    |                                                  |  |  |  |  |  |  |
|                                                                                                    |                                            |                                                  |  |  |  |  |  |  |
| <ul> <li>O PETICIONAMENTO ELETRÔNICO agrega novos benefícios aos operadores da Justiça do Trabalho, como a utilização de um único sistema para cadastro, elaboração e envio da petição inicial, possibilidade de credenciamento sem certificação digital e maior facilidade no preenchimento das informações em razão de convênios firmados com a Receita Federal, Correios e Ordem dos Advogados do Brasil - RS.</li> <li>Além disso, o sistema disponibiliza Portais específicos para cada perfil de usuário - Advogados, Procuradores Públicos e Procuradores do Ministério Público do Trabalho, Peritos e Leiloeiros - aos quais serão agregadas novas funcionalidades, na medida em que for implantada a tramitação eletrônica dos processos judiciais. O credenciamento já está disponível para usuários de todo o Estado.</li> <li>O sistema permite o envio de petições para qualquer uma das unidades que compõem a Justiça do Trabalho gaúcha, inclusive ao Tribunal Regional do Trabalho da 4<sup>3</sup> Região (2<sup>a</sup> grau).</li> </ul> |                                            |                                                  |  |  |  |  |  |  |
| Versão: 53.11573 1                                                                                                    |                                            |                                                  |  |  |  |  |  |  |
| Clique no botão para se cadastrar no Sistema.                                                                                                    |                                            |                                                  |  |  |  |  |  |  |

| Peticionamento Eletrônico                                                                                                    | TRT 4 | <b>h</b> |
|----------------------------------------------------------------------------------------------------|-------|----------|
|                                                                                                    |       | Login    |
| Credenciamento de Usuário Externo                                                                                                    |       |          |
| Selecione um perfil para utilização do sistema *:<br>Advogado<br>Leiloeiro<br>Perto<br>Procurador do MPT<br>Procurador Público<br>Credenciar com certificação digital |       |          |
| Limpar Avançar >>                                                                                                    |       | 2        |

- Selecione o perfil de Perito.

| Ρ   | á | g | i | n | а | 1   | 2 |
|-----|---|---|---|---|---|-----|---|
| · · | u | ъ |   |   | ų | - 1 | ~ |

|                                                               | Peticionamento Eletr                                                                                                    | ð                         | TRT 🚧 🗄                      |                     |     |     |
|---------------------------------------------------------------|----------------------------------------------------------------------------------------------------|---------------------------|------------------------------|---------------------|-----|-----|
|                                                               |                                                                                                    |                           |                              |                     | Log | gin |
|                                                               |                                                                                                    | Identificação             |                              |                     |     |     |
| Perfil<br>CPF*<br>Nome*<br>Data Nascimento*<br>RG*<br>Celular | PERITO          110.324.517-18       Continuar         Rcdrigo Soares       09/06/1966         9658745214       54         3255-2244       54 | E-mail*<br>Órgão Emissor* | rodrigo@perito.com.br<br>SSP |                     |     |     |
|                                                               |                                                                                                    | Dados Específicos         |                              |                     |     |     |
| NT<br>Inscrição Municipal*<br>Mat. Junta Comercial            | 3965874521<br>632541 Municipio*<br>96587452                                                                                                   | PIS<br>Bento Gonçalves    | 965847541<br>UF*             | Rio Grande do Sul 💌 | ]   |     |
| Matrícula Conselho<br>Nº APEJUST                              | 65984658<br>25665468                                                                                                    | Não possu matrícul        | a no Conselho<br>APEJUST     |                     |     | 3   |

- Ao digitar o CPF, o Sistema preencherá automaticamente o nome, com base no cadastro da Secretaria da Receita Federal;
- Após, clique no botão Continuar;
- A seguir, preencha os demais campos do formulário. Os dados sinalizados por um asterisco vermelho são de preenchimento obrigatório.

|                                                                          | de Pericia | Especialidades | Operações                                     |
|--------------------------------------------------------------------------|------------|----------------|-----------------------------------------------|
| Atuarial                                                                 |            |                | Editar Excluir                                |
| Contábil                                                                 |            |                | Editar Excluir                                |
|                                                                          |            |                |                                               |
|                                                                          |            | Habilitação    |                                               |
| Informe sua habiitação                                                   |            |                |                                               |
| Informe sua habiitação.                                                  | abilitação | Esoccialidedos | Operações                                     |
| Informe sua habiitação.<br>H<br>Ciências atuariais                       | abilitação | Especialidedes | Oporaçõe:                                     |
| Informe sua habiitação.<br>H<br>Ciências atuariais<br>Ciências contábeis | abilitação | Especialidedes | Operações<br>Editar Excluir<br>Editar Excluir |

- 1-Através do botão **Adicionar**, indique o tipo de perícia para a qual deseja se habilitar. Você pode indicar mais de um tipo de perícia.
- 2-Na coluna **Operações** é possível Editar e Excluir tipos de perícia adicionados anteriormente.
- 3-Na aba Habilitação clique no botão Adicionar e informe sua habilitação e anexe o documento que a comprove.

| Ρ | á | g | i | n | а | 4 |
|---|---|---|---|---|---|---|
|---|---|---|---|---|---|---|

|                                                                                                    | Área de Atuação                                                                                                    |                             |  |  |  |  |  |
|----------------------------------------------------------------------------------------------------|----------------------------------------------------------------------------------------------------|-----------------------------|--|--|--|--|--|
| Selecione todos os municípios onde                                                                                               | deseja atuar                                                                                                    |                             |  |  |  |  |  |
|                                                                                                    | Município                                                                                                    | Operações                   |  |  |  |  |  |
| Bento Gonçalves                                                                                                    |                                                                                                    | Editar Excluir              |  |  |  |  |  |
| Carlos Barbosa                                                                                                    |                                                                                                    | Editar Excluir              |  |  |  |  |  |
| Garibaldi                                                                                                    |                                                                                                    | Editar Excluir              |  |  |  |  |  |
| Guaporé                                                                                                    |                                                                                                    | Editar Excluir              |  |  |  |  |  |
|                                                                                                    |                                                                                                    |                             |  |  |  |  |  |
| Adizionar                                                                                                    |                                                                                                    |                             |  |  |  |  |  |
|                                                                                                    |                                                                                                    |                             |  |  |  |  |  |
|                                                                                                    | Impedimentos                                                                                                    |                             |  |  |  |  |  |
| nforme aqui nome de empresas, con<br>Declaro que não possuo impedir                                                              | Impedimentos<br>avênins 3 advogados que impossibilitem sus atuação<br>nentos.                                                                                                    |                             |  |  |  |  |  |
| nforme aqui nome de ampresas, con<br>Declaro que não possuo impedir                                                              | Impedimentos<br>veñins 3 advogados que impossibilitem sus atuação<br>nentos. Informações Complementares                                                                                   |                             |  |  |  |  |  |
| nforme aqui nome de empresas, con<br>Declaro que não possuo impedir<br>nforme cursos/eventos e uridades                          | Impedimentos<br>avânios 3 advogados que impossibilitem sue at Jação<br>Informações Complementares<br>da Justiça do Trebaho onde atuou                                                     |                             |  |  |  |  |  |
| oforme aqui nome de empresas, co<br>pectaro que não possuo impedir<br>forme cursos/eventos e uridades<br>Tipo                    | Impedimentos<br>veñnos 3 edvogados que impossibilitem sue atuação<br>Informações Complementares<br>da Justiça do Trebaho onde atuou<br>Descrição                                          | Cperações                   |  |  |  |  |  |
| oforme aqui nome de empresas, co<br>Declaro que não possuo impedir<br>forme cursos/eventos e uridades<br>Tipo<br>Atuação no JT   | Impedimentos<br>avénins autorgados que impossibilitem sue atuação<br>Informações Complementares<br>da Justiça do Trebaho onde atuou<br>Descrição<br>Períclas no Foro de Berto Gonçalves   | Cperações<br>Editar Excluir |  |  |  |  |  |
| nforme aqui nome de empresas, co<br>pectaro que não possuo impedir<br>nforme cursos/aventos e uridades<br>Tipo<br>Atuação no JT  | Impedimentos<br>avánins 3 udvogados que impossibilitem sus at Jação<br>Informações Complementares<br>da Justiça do Trebaho onde atuou<br>Descrição<br>Perícias no Foro de Berto Gonçalves | Cperações<br>Editar Excluir |  |  |  |  |  |
| nforme aqui nome de empresas, con<br>peclaro que não possuo impedir<br>nforme cursos/eventos e uridades<br>Tipo<br>Atuação no JT | Impedimentos<br>vennos or de perto Gonçalves<br>Periclas no Foro de Berto Gonçalves<br>(1)<br>(1)<br>(1)<br>(1)<br>(1)<br>(1)<br>(1)<br>(1)                                               | Operações<br>Editar Excluir |  |  |  |  |  |

- 1- Adicione os municípios que deseja atuar.
- 2- Operações de Edição e Exclusão.
- 3- Declare se possui impedimento.
- 4- Adicione cursos/eventos e unidades da Justiça do Trabalho onde atuou.

| Ρ | á | g | i | n | а | 5 |
|---|---|---|---|---|---|---|
|---|---|---|---|---|---|---|

| Documentos Adicionais                         |  |  |  |  |  |  |  |
|-----------------------------------------------|--|--|--|--|--|--|--|
| Adicione os documentos de interesso           |  |  |  |  |  |  |  |
| Dados Bancários 2                             |  |  |  |  |  |  |  |
| Banco* D01                                    |  |  |  |  |  |  |  |
| Agència* 9653 b Conta Corrente* 85474855 4    |  |  |  |  |  |  |  |
| Endereço Profissional                         |  |  |  |  |  |  |  |
| CEP* 90150-071 P.01:0140 CFF                  |  |  |  |  |  |  |  |
| Logradouro* Avenida dos imigrantes            |  |  |  |  |  |  |  |
| Número - 555 Complemento 302 Bairro - Centro  |  |  |  |  |  |  |  |
| Cidade* Bento Gonçalves UF* Rio Grande do Sul |  |  |  |  |  |  |  |
| Tclcfonc* 54 6589-5874                        |  |  |  |  |  |  |  |
| 4 Senha                                       |  |  |  |  |  |  |  |
| Senha*                                        |  |  |  |  |  |  |  |
| Limper Avanceize                              |  |  |  |  |  |  |  |

- 1- Você pode anexar outros documentos que entender pertinentes à atuação como perito.
- 2- É necessário preencher seus dados bancários.
- 3- Ao digitar o CEP, o Sistema completará os campos relativos ao endereço respectivo, exceto o número e o complemento.
- 4- Digite uma senha com no mínimo 6 (seis) caracteres. Observe os critérios ao lado, para criação de uma senha segura.
- 5- Após, clique no botão Avançar.

|                                                              | Peticionamento Eletrônico                                                                                                    | TRT 4                                                                                                    | <b>h</b>                |
|--------------------------------------------------------------|----------------------------------------------------------------------------------------------------|----------------------------------------------------------------------------------------------------|-------------------------|
|                                                              |                                                                                                    |                                                                                                    | Login                   |
|                                                              | Termo de Aceite                                                                                                    |                                                                                                    | _                       |
| TERMO DE A(<br>• O(a)<br>Petici<br>• O(a)<br>anex:<br>• O(a) | CEITE<br>usuário(a) declara estar ciente das condições de uso estabelecidas no Provimento Conjunto da Presidên<br>ionamento Eletrônico da Justiça do Trabalho/RS.<br>usuário(a) declara que as informações inseridas no formulário de credenciamento são corretas e verda<br>ados) corresponde ao dos originais.<br>usuário(a) se compromete a manter atualizadas as informações constantes do seu cadastro. | ncia e Corregedoria do TRT, que institui e normatiza o Sisten<br>deiras, bem como que o teor dos documentos digitalizados i | na de<br>(eventualmente |
| Li e decl                                                    | aro estar de acordo com o termo de aceite.                                                                                                    | -                                                                                                    |                         |
|                                                              |                                                                                                    |                                                                                                    | 7                       |

- Clique no termo de aceite para poder prosseguir com seu cadastro;
- Após, clique no botão Avançar.

| Peticionamento Eletrônico                                                                                                    | TRT 4                                                                                                    |
|----------------------------------------------------------------------------------------------------|----------------------------------------------------------------------------------------------------|
| Para efetivar o seu credenciamento, compareça a uma unidade judiciária com os seguintes documentos:<br>• CPF (ou documento que contenha o número respectivo)<br>• Documento de identidade (idêntico ao informado no cadastro)<br>• Registro na Junta Comercial<br>O prazo para comparecimento a unidade judiciária é de 30 dias Caso não efetive o seu credenciamento dentro deste prazo, | Atenção para os documentos<br>necessários para efetivação do<br>credenciamento.<br>, seu cadastro sera excluído. |
| Finalizar                                                                                                    | 8                                                                                                    |

- Para efetivação do credenciamento é necessário comparecer a uma unidade judiciária com os documentos que estarão relacionados nesta tela, no prazo de até 30 dias.

- Clique no botão Finalizar.